## HOE STEL JE EEN MULTI-FACTOR AUTHENTICATIE **OPJOUW AVENTUS ACCOUNT?**

Wat heb je nodig?

Ga naar de Google Play store of App-store. Zoek hier naar Microsoft Authenticator en installeer deze app op je mobiele telefoon.

loe wilt u de mobiele app gebruiken? Meldingen ontvangen voor verificatie O Verificatiecode gebruiken

**STAP 1** 

Kies voor Meldingen ontvangen voor verificatie en klik op 'instellen'. Er verschijnt nu een QR-code.

**STAP 4** 

Kies Nederland (+31) en voer je mobiele nummer in en klik op 'gereed'.

> v 6112233445 Nederland (+31)

> > **STAP 7**

Ga naar https://aka.ms/mfasetup op je laptop en vul hier je studentenmail in en klik op volgende

Open de Microsoft Authenticator app op je mobiele telefoon en scan de QR-code. **STAP 5** KK

> Je krijgt een overzicht te zien met wat je hebt ingesteld. Klik hier op annuleren. Je bent nu klaar!

Opslaan

Je krijgt nu een **pushmelding** op je mobiele telefoon. Keur deze goed. Klik daarna op je laptop/ computer op volgende.

Telefoon voor authenticatie

Telefoon voor authenticatie

Kies bij stap 1 voor Mobiele app.

**STAP 3** 

Mobiele app

Aanmelding goedkeuren? 11:29 7654321@student.aventus.nl

## **STAP 6**

• Laptop/computer • Mobiele telefoon

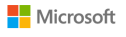

## Aanmelden

E-mailadres, telefoonnummer of Skype-naam

Geen account? Maak nu een account

Hebt u geen toegang tot het account?

Volgende

**STAP 2** 

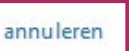

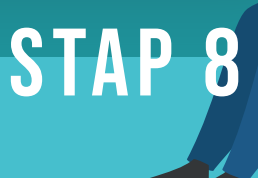

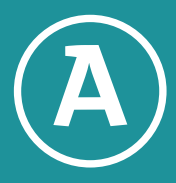

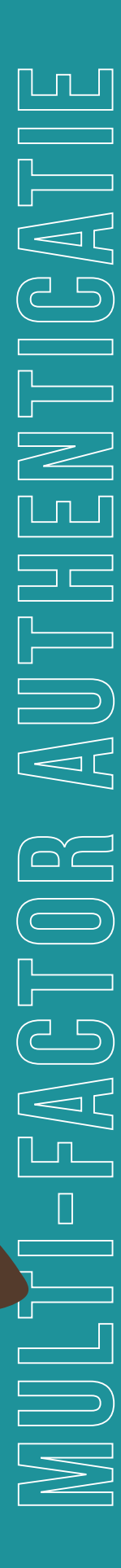